## <u>Réseau</u> Innoo – Poster des messages (1/2)

Vous êtes maintenant connecté sur l'instance Innooo et avant de commencer à discuter avec la communauté nous vous conseillons de :

1. Vous rendre dans les options de votre compte

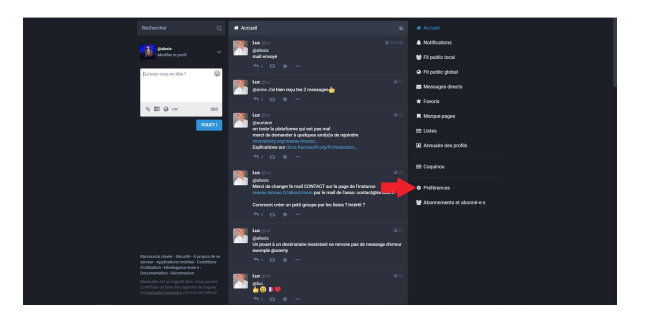

 Dans l'onglet Profil → Apparence, complétez votre description, importez votre image de profil et enfin cochez « Inscrire ce compte dans l'annuaire ».

Votre compte maintenant configuré, vous pouvez poster votre premier message. Pour ce faire vous disposez d'un cadre de texte sur la gauche. Tapez votre message et appuyez sur « POUET ! » pour l'envoyer sur le fil local avec une pièce jointe.

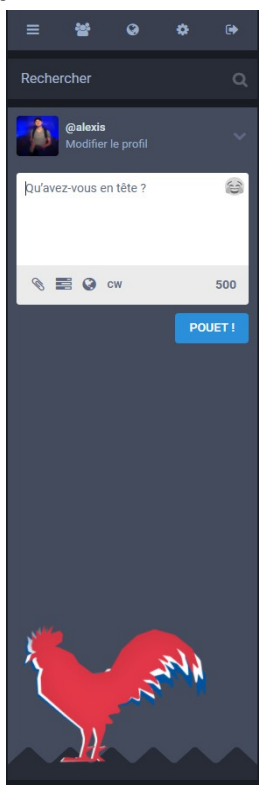

- Vous pouvez envoyer de simple messages mais aussi :
- Joindre à votre message :
  - Des photos, format JPEG ou PNG
  - Des images format JPEG, PNG ou GIF
  - De la musique au format MP3 . Faites toutefois attention aux droits d'auteur.
  - Des vidéos, au format MP4.
- De manière générale, veillez à bien respecter les régles d'utilisation du Réseau Innooo, en ne publiant pas de contenu offensant ou haineux.

GUIDE D'UTILISATION RESEAU INNOOO

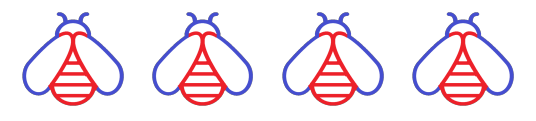

## Réseau Innoco – Poster des messages (2/2)

Vous avez la possibilité de gérer la visibilité de vos « **Pouets** ». C'est une étape importante puisqu'elle garantit une certaine confidentialité dans les messages que vous envoyez. Les 4 niveaux de visibilité sont les suivants :

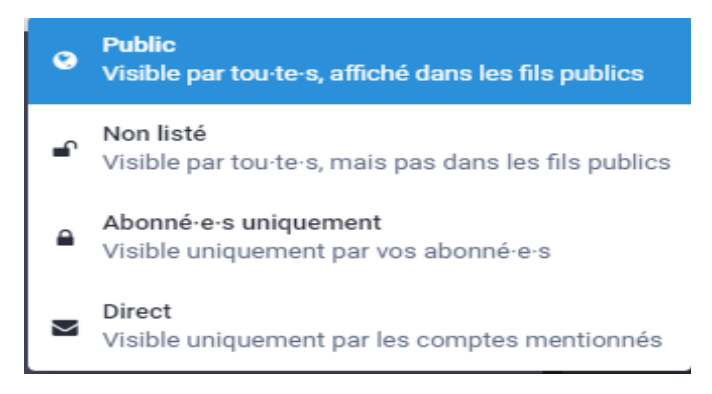

- Direct : Mentionnez les personnes avec qui vous voulez avoir une conversation privée et qui seront les seules à voir votre message. Utilisez « @ ». Exemple : @corinne .
- Public : visible dans toutes les instances connectées à Innooo ainsi que par tous leurs membres
- Non-Listé : visible par tous les membres de l'instance Innooo uniquement.
- **Abonné uniquement** : Uniquement visibile par les membres qui vous suivent, peu importe leur instance.

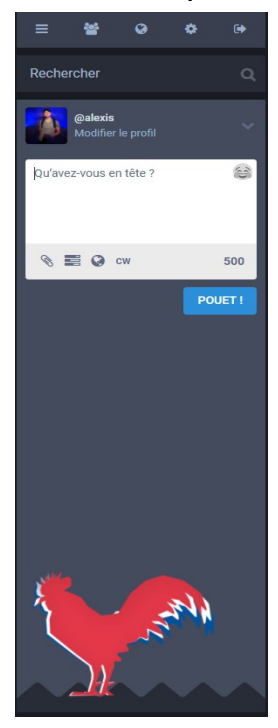

## MESSAGES SPECIAUX :

- Sondage : Créez un sondage en cliquant sur l'icône ,renseignez alors vos propositions
- Visibilité de votre message : Choisissez la portée de votre message en cliquant sur l'icone
- Messages dangereux : Vous pouvez indiquer qu'un message est possiblement dangereux en cliquant sur cw. Un message de prévention peut alors être écrit.

Écrivez votre avertissement ici

GUIDE D'UTILISATION RESEAU INNOOO

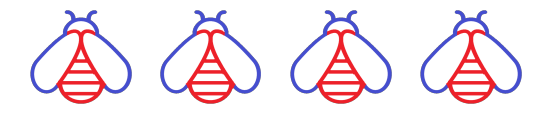